### PROCESO DE PROVEEDORES/ACREEDORES

A continuación se describe cómo, a través del módulo de Finanzas, es posible contabilizar en el sistema SAP los movimientos que pudieran presentarse con Proveedores/Acreedores y sus afectaciones contables.

#### 1) CREAR DATO MAESTRO DE PROVEEDOR/ACREEDOR

Enseguida se mostrará el proceso en SAP para crear el Dato Maestro de un Acreedor desde el módulo de Finanzas.

Ruta:

Finanzas → Gestión financiera → Acreedores → Datos maestros → FK01 - Crear Transacción: FK01

En la siguiente pantalla es necesario Seleccionar el Grupo de Cuenta de Acreedor al que se dará de alta el Acreedor. Para los Acreedores que se les vaya a dar un tratamiento por Finanzas se seleccionará el Grupo de Cuentas "UACR URMAN Acreedores".

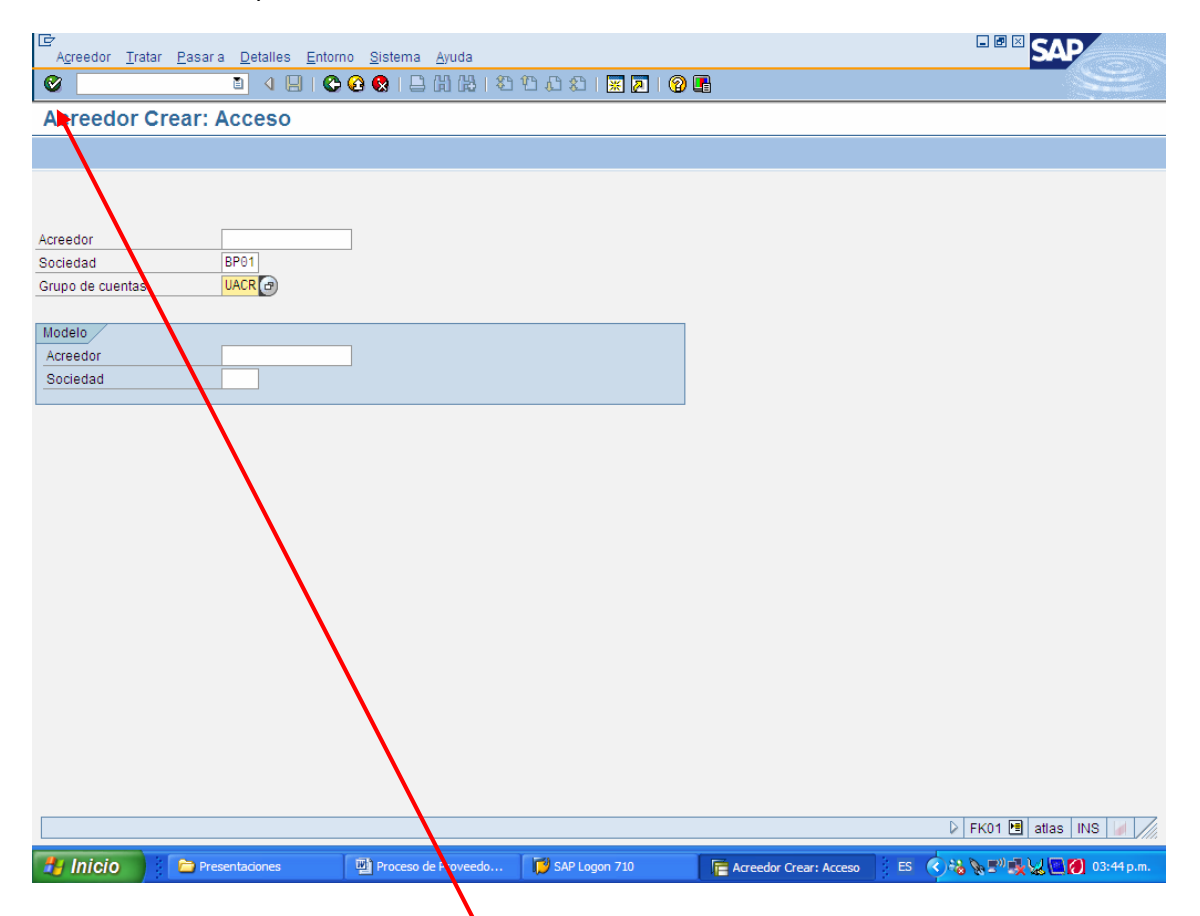

Una vez alimentada la Sociedad (BP0) y seleccionado el Grupo de Cuentas de Acreedor, es necesario dar Enter o clic al Botón **Siguiente**.

En la siguiente pantalla es necesario alimentar la siguiente información:

| Dirección                                 |                                                                      |                        |           |                                                                                                    |                       |
|-------------------------------------------|----------------------------------------------------------------------|------------------------|-----------|----------------------------------------------------------------------------------------------------|-----------------------|
| A <u>c</u> reedor <u>T</u> ratar <u>P</u> | isaria <u>D</u> etalles <u>E</u> ntorno <u>S</u> istema <u>A</u> yud | la                     |           | _                                                                                                    | SAP SAP               |
| <b>Ø</b>                                  | 1 4 📙 I 😋 🚱 😫 I 🗎 H I                                                | 8   80 40 40   🔣 🖉     | 1   🖓 🖪   |                                                                                                    | $\sim$                |
| Acreedor Crea                             | r: Dirección                                                         |                        |           |                                                                                                    |                       |
| 6 8 🖬                                     |                                                                      |                        |           |                                                                                                    |                       |
| Acreedor INTER                            | 0                                                                    |                        |           |                                                                                                    |                       |
|                                           |                                                                      |                        |           |                                                                                                    |                       |
| Prelim.                                   |                                                                      |                        |           |                                                                                                    |                       |
| Tratamiento                               | Empresa                                                              |                        |           |                                                                                                    |                       |
| Nombre                                    | URMAN Acreedor Ejemplo 1                                             |                        |           |                                                                                                    |                       |
|                                           |                                                                      |                        |           |                                                                                                    |                       |
| Concep.búsq.                              |                                                                      |                        |           |                                                                                                    |                       |
| Concepto búsq.1/2                         | Acreedor                                                             |                        |           |                                                                                                    |                       |
| Dirección collo                           |                                                                      |                        |           |                                                                                                    |                       |
| Calle 2                                   |                                                                      |                        |           |                                                                                                    |                       |
| Calle 3                                   |                                                                      |                        |           |                                                                                                    |                       |
| Calle/Número                              | Río Missisipi                                                        | 989 Compl.             |           |                                                                                                    |                       |
| Código postal/Pobl.                       | 64000 San Pedro Garza García                                         |                        |           |                                                                                                    |                       |
| País                                      | MX México Región                                                     | NL Nuevo León          | <b>E</b>  |                                                                                                    |                       |
| Comunicación                              |                                                                      |                        |           |                                                                                                    |                       |
| Idioma                                    | ES Español                                                           | Otras comunicaciones   |           |                                                                                                    |                       |
| Teléfono                                  | Extensión                                                            |                        | <u>\$</u> |                                                                                                    |                       |
| Teléfono móvil                            |                                                                      |                        | 4         |                                                                                                    |                       |
| Fax                                       | Extension                                                            |                        |           |                                                                                                    |                       |
| 🦺 Inicio 💦 🕻                              | Presentaciones 🛛 🖳 Proceso de Prov                                   | eedo 🛛 🞁 SAP Logon 710 | Acreedor  | Crear: Dire ES 🔇 褖 📎 🗉                                                                                                    | ?" 🕵 👷 🎑 🍘 03:48 p.m. |
|                                           |                                                                      |                        |           |                                                                                                    |                       |
| Datos de co                               | ntrol                                                                |                        |           |                                                                                                    |                       |
| Acreedor Tratar Pasar                     | a Detalles Entorno Sistema Ayuda                                     |                        |           | SAP                                                                                                    |                       |
| Acreedor Crear:                           | ontrol                                                               |                        |           | and the second second se |                       |
|                                           | Sontroi                                                              |                        |           |                                                                                                    |                       |
| Acreedor INTER                            | ) URMAN Acreedor Fiemplo 1 Sar                                       | Pedro Carza Carc       |           |                                                                                                    |                       |
|                                           |                                                                      | Theuro Gaiza Gaic      |           |                                                                                                    |                       |
| Control de cuentas<br>Cliente             |                                                                      |                        |           |                                                                                                    |                       |
|                                           | Clave de grupo                                                       |                        |           |                                                                                                    |                       |
| Información fiscal                        |                                                                      |                        |           |                                                                                                    |                       |
| Nº ident.fis.1 ACRE01                     | 3204YY9                                                              |                        |           |                                                                                                    |                       |
| Datos de referencia                       |                                                                      |                        |           |                                                                                                    |                       |
| Ramo                                      |                                                                      |                        |           |                                                                                                    |                       |
|                                           |                                                                      |                        |           |                                                                                                    |                       |
|                                           |                                                                      |                        |           |                                                                                                    |                       |
|                                           |                                                                      |                        |           |                                                                                                    |                       |
|                                           |                                                                      |                        |           |                                                                                                    |                       |
|                                           |                                                                      |                        |           |                                                                                                    |                       |
|                                           |                                                                      |                        |           |                                                                                                    |                       |
|                                           |                                                                      |                        |           |                                                                                                    |                       |
|                                           |                                                                      |                        |           |                                                                                                    |                       |
|                                           |                                                                      |                        |           |                                                                                                    |                       |
|                                           |                                                                      |                        |           |                                                                                                    |                       |
|                                           |                                                                      |                        |           |                                                                                                    |                       |

| Pagos:          |                          |                                |                      |                       |                             |
|-----------------|--------------------------|--------------------------------|----------------------|-----------------------|-----------------------------|
| Acreedor T      | ratar Pasara Detalles En | torno Sistema Avuda            |                      |                       | SAP                         |
| Ø               | I 4 📙                    | C 🙆 😧   🗦 🖁 🖧   🖇              | ይ የጋ ላጋ ሄጋ   🛒 🔁   🔞 | -                     | See.                        |
| Acreedo         | Crear: Pagos             |                                |                      |                       |                             |
| 🕹 🛃 🖪           |                          |                                |                      |                       |                             |
| Acreedor        | INTERNO URMAN            | Acreedor Ejemplo 1             | San Pedro Garza Garc |                       |                             |
| Datos bancario  | s                        |                                |                      |                       |                             |
| P Clave ban     | co Cuenta bancaria       | Tituler de l                   | C., IBAN TpBc Refe   | rencia A Nom          | ibre de la instituci        |
| MX 110          | 0000000010               | URMAN Ejemplo                  |                      |                       | IRSA                        |
|                 |                          |                                |                      |                       |                             |
|                 |                          |                                | <b>\$</b>            |                       |                             |
|                 |                          |                                |                      |                       |                             |
| Dat.banco       | Borr.dat.banc.           |                                |                      |                       |                             |
| Pagos           | R                        | eceptor alternativo del pago e | en el documento      |                       |                             |
| Receptor alter. | pago E                   | Entradas individ.              |                      |                       |                             |
|                 |                          | Entradas por ref.              | Receptor pago perm.  |                       |                             |
|                 |                          |                                |                      |                       |                             |
|                 |                          |                                |                      |                       |                             |
|                 |                          |                                |                      |                       |                             |
|                 |                          |                                |                      |                       |                             |
|                 |                          |                                |                      |                       |                             |
|                 |                          |                                |                      |                       |                             |
|                 |                          |                                |                      |                       |                             |
|                 |                          |                                |                      |                       |                             |
|                 |                          |                                |                      |                       |                             |
|                 |                          |                                |                      |                       | 👂 FK01 🖭 atlas INS 🥖        |
| 🐉 Inicio        | Presentaciones           | Proceso de Proveedo            | . 😥 SAP Logon 710    | Acreedor Crear: Pagos | ES 🔇 🔧 🖓 🗊 🅵 👷 🔯 03:53 p.m. |

Enseguida es necesario dar Enter:

| Gestión de cue                         | enta contabili           | dad financ          | ciera:              |                      |                                                                                                    |         |
|----------------------------------------|--------------------------|---------------------|---------------------|----------------------|----------------------------------------------------------------------------------------------------|---------|
| Acreedor Tratar Pasara                 | a Detalles Entorno Sist  | ema Avuda           |                     |                      |                                                                                                    |         |
| <ul> <li>♥</li> </ul>                  | I 4 📙 😋 😪                | L) (A) (A) ( &) (*) | 1 L1 L2   🛒 🛃   🔞   | •                    | 5                                                                                                    |         |
| Acreedor Crear: 0                      | Gestión de cuenta        | Contab.finan        | IC.                 |                      | 1995-2008<br>1997 - 1997 - 1997 - 1997 - 1997 - 1997 - 1997 - 1997 - 1997 - 1997 - 1997 - 1997 - 1997 - 1997 - 1997 - 1997 - |         |
| 8 B F                                  |                          |                     |                     |                      |                                                                                                    |         |
|                                        |                          |                     |                     |                      |                                                                                                    |         |
| Sociedad BP01                          | Productos Urman SA de CV | empion Sa           | an Pedro Garza Garc |                      |                                                                                                    |         |
|                                        |                          |                     |                     |                      |                                                                                                    |         |
| Gestión de cuenta                      | Clave clasifie           | 012                 |                     |                      |                                                                                                    |         |
| Autorización                           | Grupo de tesorer         | ía A1 d             |                     |                      |                                                                                                    |         |
|                                        |                          |                     |                     |                      |                                                                                                    |         |
| Datos de referencia<br>Nº cta.anterior |                          |                     |                     |                      |                                                                                                    |         |
|                                        |                          |                     |                     |                      |                                                                                                    |         |
|                                        |                          |                     |                     |                      |                                                                                                    |         |
|                                        |                          |                     |                     |                      |                                                                                                    |         |
|                                        |                          |                     |                     |                      |                                                                                                    |         |
|                                        |                          |                     |                     |                      |                                                                                                    |         |
|                                        |                          |                     |                     |                      |                                                                                                    |         |
|                                        |                          |                     |                     |                      |                                                                                                    |         |
|                                        |                          |                     |                     |                      |                                                                                                    |         |
|                                        |                          |                     |                     |                      |                                                                                                    |         |
|                                        |                          |                     |                     |                      |                                                                                                    |         |
|                                        |                          |                     |                     |                      |                                                                                                    |         |
|                                        |                          |                     |                     |                      |                                                                                                    |         |
|                                        |                          |                     |                     |                      |                                                                                                    |         |
|                                        |                          |                     |                     |                      |                                                                                                    |         |
|                                        |                          |                     |                     |                      | ▶   FK01 🛅   atlas   INS                                                                                                    |         |
| 🛃 Inicio 📄 ն Pres                      | entaciones 🔤 Pro         | ceso de Proveedo    | 📁 SAP Logon 710     | Acreedor Crear: Gest | 🔆 ES 🔇 🗞 🔊 🕵 😓 💽 🕖 03:                                                                                                    | 56 p.m. |

En esta pantalla es necesario alimentar: Cuenta asociada: 211003 – Acreedores diversos Clave clasificación: 012 – Número de Proveedor (Vendor Number) Grupo de tesorería: A1 – K-Interior (Proveedor/Acreedor nacional)

| Pagos contabilidad financiera:                                                                                                    |                                                     |
|----------------------------------------------------------------------------------------------------|-----------------------------------------------------|
| Acreedor Tratar Pasara Detalles Entorno Sistema Avuda                                                                                                    |                                                     |
| ····································                                                                                                    |                                                     |
| Acreedor Crear: Pagos Contab.financ.                                                                                                    |                                                     |
|                                                                                                    |                                                     |
| Acreedor INTERNO URMAN Acreedor Ejemplo 1 San Pedro Garza Garc<br>Sociedad BP01 Productos Urman SA de CV                                                                                                    |                                                     |
| Datos de pago     Gpo.tolerancia       Cond.pago     0001       Gpo.tolerancia       Días cobro                                                                                                    |                                                     |
| Pagos automáticos     Bloqueo de pago     Autorizado el pago       Vías de pago     CET     Ø     Bloqueo de pago     Autorizado el pago       Rec.alt pago     Banco propio     Clave agrup.     Clave agrup.       Límite efectos     MXP       Aviso vía EDI |                                                     |
| Verificación de facturas Gpo.tolerancia                                                                                                    |                                                     |
|                                                                                                    |                                                     |
|                                                                                                    |                                                     |
|                                                                                                    |                                                     |
|                                                                                                    |                                                     |
|                                                                                                    | D FK01 🖪 atlas INS 🌌 ////                           |
| 🚰 Inicio 💫 Presentaciones 🔛 Proceso de Proveedo 🔀 SAP Logon 710                                                                                                    | 🔚 Acreedor Crear: Pag 🕴 ES 🔹 🍓 📎 🕬 🕵 💭 🚳 03:57 p.m. |

<u>Condiciones de pago:</u> 001 – Pagadero inmediatamente sin DPP ó Seleccionar alguna del menú de opciones

<u>Verificación. Fra. Dob.</u>: Encender (Verificará si se intenta alimentar dos veces el mismo número de factura del Acreedor.

<u>Vías de pago:</u> CET (C – Cheque; E – Efectivo; T – Transferencia) en caso de que sólo sea una o dos de estas tres opciones, alimentar la(s) correspondiente(s).

Al dar clic al botón Grabar, se genera el número de Acreedor correspondiente:

😵 El acreedor 0000200004 se ha creado en la sociedad BP01

### 2) CONTABILIZACIÓN DE CUENTA POR PAGAR (FACTURA ACREEDOR)

Ruta:

Finanzas  $\rightarrow$  Gestión financiera  $\rightarrow$  Acreedores  $\rightarrow$  Contabilización  $\rightarrow$  FB60 – Factura

Transacción: FB60

En esta pantalla alimentar la siguiente información:

| Documento Tratar Pasaria Detalles Occiones Entorno Sistema Avuda                                                                                   |                          |
|----------------------------------------------------------------------------------------------------|--------------------------|
| ◎ ● ● ● ● ● ● ● ● ● ● ● ● ● ● ● ● ● ● ●                                                                                                    |                          |
| Registrar factura de acreedor: Sociedad BP01                                                                                                    | Contraction and Section  |
| 晶 Modelos trabajo en 🗓 Sociedad 🍛 Retener 🔛 Simular 📙 Registrar de forma preliminar 🖉 Opciones tratamiento                                         |                          |
| Operación R Factura Saldo 17,250.00-                                                                                                    |                          |
| Datos básicos Pago Detalle Impuestos Retenci                                                                                                    |                          |
| Acreedor 200004 Ind.CME Dirección<br>Fecha factura 13.06.2007 Referencia EJEMPLO CXP UR MAN Acreedor Ejemplo 1                                     |                          |
| Fecha contab.     13.06.2007       Nº multisoc.     Importe       Importe     17.250.00       MXP     Impuestos       64000 San Pedro Garza García |                          |
| Texto Alguna descripción con información de Póliza                                                                                                 |                          |
| Sociedad BP01 Productos Urman SA de CV México Código banco<br>INBURSA                                                                              |                          |
| 0 Posiciones ( Ninguna variante entrada seleccionada )                                                                                             |                          |
| 🖹 St I Cta mayor - Texto breve - D/H                                                                                                    |                          |
| 630020 S De 17250 0.00V2                                                                                                    |                          |
| S De 🖬 0.00                                                                                                    |                          |
| S De 🖸 0.00                                                                                                    |                          |
| S De 🖸 0.00                                                                                                    |                          |
| S De 🖸 0.00                                                                                                    |                          |
| S De 🖸 0.00                                                                                                    |                          |
| S De 🗃 0.00                                                                                                    |                          |
|                                                                                                    |                          |
| geeret. Co av                                                                                                    |                          |
| ٥                                                                                                    | FB60 🖻 atlas INS 🖌 🎢     |
| 🛃 Inicio 🔰 🎦 Presentaciones 🛛 🖉 2 Microsoft Office 🔹 🚺 SAP Logon 710 🛛 🔚 Registrar factura de 🛛 ES 🍕                                               | 🕹 📎 💵 🍕 😾 🛄 💋 04:05 p.m. |

Además de esta información es necesario alimentar un CeCo, el campo donde lo solicita está más a la derecha de la pantalla que se muestra arriba.

Al dar clic al botón Contabilizar, nos arrojará el número de documento contable que se generó.

🕲 Doc.1900000038 se contabilizó en sociedad BP01

### 3) VISUALIZAR DOCUMENTO CONTABLE

Ruta:

Finanzas  $\rightarrow$  Gestión financiera  $\rightarrow$  Libro mayor  $\rightarrow$  Documento  $\rightarrow$  FB03 – Visualizar

Transacción: FB03

Esta transacción nos permite visualizar un documento contable registrado en el Sistema:

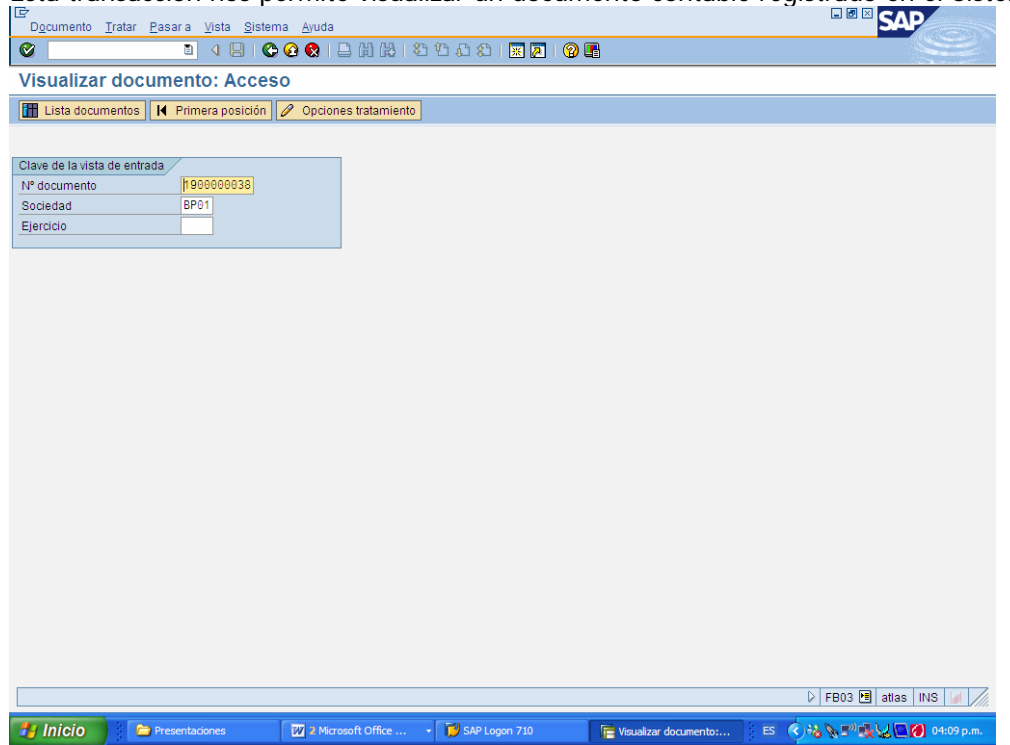

Al dar Enter o clic en el botón Continuar, se mostrará el documento contable solicitado:

| Doc. Tratar Pasar a Detalles Dotación                                                                                                    | <u>E</u> ntorno <u>S</u> istema <u>A</u> yuda                                      |                                              |                         |                               |
|----------------------------------------------------------------------------------------------------|------------------------------------------------------------------------------------|----------------------------------------------|-------------------------|-------------------------------|
|                                                                                                    | 2 😵 I 🖨 Hi Hia I 🗞                                                                 | ት 🗘 🕄   🕱 🖉 🛙                                |                         | Se l                          |
| 🕫 Visualizar documento:                                                                                                    | Vista de entrada                                                                   |                                              |                         |                               |
| 🎾 🖻 🕄 🖨 🚹 Impuestos 👬 Moneda                                                                                                    | de visualización 月 Vista d                                                         | e libro de mayor                             |                         |                               |
| Vista de entrada         190000038         Socie           Pecha documento         190000038         Socie           Referencia         E.EIPHO CXP         N*mm           Moneda         MXP         Existe           CI         A         C         If A           No         Fech         N*mm         Moneda           S         Pos <cte< td="">         Cuenta         Denominación           PO1         131         200004         URNAN Acreeditado 15</cte<> | dad [PP01]<br>a contab. [3.06.2007]<br>Illisoc.<br>In textos [<br>F.J.emp 1<br>19% | Ejercicio 2007<br>Período 6<br>Grupo ledgers |                         |                               |
|                                                                                                    |                                                                                    |                                              |                         | 🛛 FB03 🖪 atlas INS 🌌 🎢        |
| 🐉 Inicio 📄 Presentaciones                                                                                                    | 2 Microsoft Office                                                                 | SAP Logon 710                                | 📴 Visualizar documento: | ES 🔇 🔧 🔪 🛒 ঝ 🐙 🎑 🔕 04:09 p.m. |

## 4) VISUALIZAR / MODIFICAR PARTIDA DE DOCUMENTO DE CXP

Ruta:

Finanzas  $\rightarrow$  Gestión financiera  $\rightarrow$  Acreedores  $\rightarrow$  Cuenta  $\rightarrow$  FBL1N - Visualizar/Modificar partidas

| Transacción:<br>FBL1N<br>En esta pantalla alimentar la información marcada en la imagen de enseguida:     |                          |
|----------------------------------------------------------------------------------------------------|--------------------------|
| Programa Iratar Pasara Sistema Ayuda                                                                      | SAP                      |
|                                                                                                    |                          |
| Lista Pi de acreedores                                                                                    |                          |
| C I I I I I Fuentes de datos                                                                              |                          |
| Sección acreedor     200004     a       Cuenta de acreedor     200004     a       Sociedad     BP01     a | V                        |
| Sel.por Ajuda p.búsqueda<br>ID Ay,p.búsq.<br>String búsqueda<br>ISP Ayuda vara búsq                       |                          |
|                                                                                                    |                          |
| Status         O Partidas ablertas           Abiertas en feche clave         13.06.2007                   |                          |
| O Partidas compensadas<br>Fecha de compensación a s<br>Abiertas en fecha clave                            |                          |
| Todas las partidas       Fecha de contabilización         a                                               |                          |
| Clase  Partidas normales  Operaciones CME  Apuntes estadísticos  Part.reg forma preliminar                |                          |
| Partidas deudores                                                                                         | ×                        |
|                                                                                                    | FBL1N 🖪 atlas INS 🌌 🎢    |
| 🥙 Inicio 🔰 🍋 Presentaciones 🛛 🖾 🛛 Microsoft Office 🔹 🍞 SAP Logon 710 🛛 🗮 Lista PI de acreedores 🕴 ES 🍕 λ  | 🖕 📐 🗐 🕵 😾 🛄 🕖 04:11 p.m. |

Al dar clic en el Botón **Ejecutar (F8)**, el sistema mostrará todas las partidas que se han generado que contengan la cuenta del Acreedor Seleccionado.

| <b>Ø</b>                                                           |                                             |                        |             |            |     |                 |     |            |                                          |
|--------------------------------------------------------------------|---------------------------------------------|------------------------|-------------|------------|-----|-----------------|-----|------------|------------------------------------------|
|                                                                    | < ↓ ↓ ↓ <                                   | 9 🙆 🚷                  |             | <b>8</b> D | Ŷ   | ) 🗘 🕄   🔣 🖉   🕜 | •   |            | <u> </u>                                 |
| Lista PI de acreedor                                               | es                                          |                        |             |            |     |                 |     |            |                                          |
| K • • • • • • • • • • • • • • • • • • •                            | 3   🔁 🗗                                     | 2   7                  | 2 7   III ( |            | •   | 🛛 🏂 🖬 🎦   🚺     | H S | elecciones | Caso de clarificación                    |
| Acreedor 20<br>Sociedad BB<br>Nombre UF<br>Población Sa            | 20004<br>201<br>RMAN Acreed<br>an Pedro Gai | or Ejempl<br>rza Garcí | o 1<br>a    |            |     |                 |     |            |                                          |
| St Asignación                                                      | Nº doc.                                     | Clase                  | Fecha doc.  | E١         | /e  | Importe en ML   | ML  | Doc.comp.  | Texto                                    |
| 0000200004                                                         | 1900000038                                  | KR                     | 13.06.2007  | 4          | ۵., | 17,250.00-      | MXP |            | Alguna descripción con información de Pó |
| * 🗶                                                                |                                             |                        |             |            |     | 17,250.00-      | MXP |            |                                          |
| ** Cuenta 200004                                                   |                                             |                        |             |            |     | 17,250.00-      | MXP |            |                                          |
| Acreedor ·<br>Sociedad ·<br>Nombre ·<br>Población ·                |                                             |                        |             |            |     |                 |     |            |                                          |
| St Asignación                                                      | N° doc.                                     | Clase                  | Fecha doc.  | E          | /e  | Importe en ML   | ML  | Doc.comp.  | Texto                                    |
| ***                                                                |                                             |                        |             |            |     | 17,250.00-      | MXP |            |                                          |
| <ul> <li>▼</li> <li>►</li> <li>Se visualizan 1 partidas</li> </ul> |                                             |                        |             |            |     |                 |     |            | FBL1N 🖻 atlas INS 🥒                      |

Si se desea Visualizar/Modificar la Partida mostrada, es necesario dar doble clic sobre el número de documento

| C<br>Documento Tratar Pasaria Detalles Entorno Sistema Avuda                | SAP                         |
|-----------------------------------------------------------------------------|-----------------------------|
|                                                                             |                             |
| Visualizar documento:         Posición 001                                  |                             |
|                                                                             |                             |
| 🕎 🖷 🖾 💌 🔺 🍓 🎒 Otros datos 🛛 🛄 Datos retención impuestos 🛛 Beverage Solution |                             |
| Acreedor 200004 URMAN Acreedor Ejemplo 1 LibrMay 211003                     |                             |
| Sociedad BP01 Río Missisipi 989                                             |                             |
| Productos Urman SA de CV San Pedro Garza García Nº doc. 1900000038          |                             |
| Posición 1 / Factura / 31                                                   |                             |
| Importe 17,250.00 MXP                                                       |                             |
| Ind.imp. V2                                                                 |                             |
|                                                                             |                             |
| Datos adicionales                                                           |                             |
| Base desc. 17,250.00 MXP Importe DPP 0.00 MXP                               |                             |
| Cond.pago 0001 Días/ptje. 0 0.000 % 0 0.000 % 0                             |                             |
| Fecha base 13.06.2007 Fija                                                  |                             |
| Bloqueo pago Ref.a factur / / / 0                                           |                             |
| Moneda pago ImpteMonPago 0.00                                               |                             |
| Via de pago                                                                 |                             |
| Reter,pago                                                                  |                             |
| Asignacion 0000200004                                                       |                             |
| Texto Alguna descripcion con información de Poliza                          |                             |
|                                                                             |                             |
|                                                                             |                             |
|                                                                             |                             |
|                                                                             |                             |
|                                                                             |                             |
|                                                                             |                             |
|                                                                             |                             |
|                                                                             |                             |
|                                                                             |                             |
|                                                                             | 🛛 🛛 🔁 atlas INS 🖌           |
| -                                                                           | C A3 S ■ ■ U ■ Ø 04:12 p.m. |

Si se desea modificar algún campo (de los que son permitidos modificar), es necesario dar clic al botón Visualizar/Modificar 22:

| C<br>D <u>o</u> cumento Iratar <u>P</u> asara <u>D</u> etalles Entorno <u>S</u> istema <u>Ay</u> uda                                                                                                    |                        |
|----------------------------------------------------------------------------------------------------|------------------------|
| ◎ □ 4 日 6 6 8 日 H H 1 1 1 1 1 1 1 1 1 1 1 1 1 1 1 1 1                                                                                                    | Se .                   |
| 👦 🗈 Modificar doc.: Posición 001                                                                                                    |                        |
| 🎾 🖻 🙎 💌 🔺 🚇 🌮 Otros datos 📙 + Línea siguiente 📙 + Línea anterior 🚹 Datos retención impuestos Beverage Solution                                                                                                    |                        |
| Acreador 200004 URMAN Acreador Ejemplo 1 LibrMay 211003<br>Sociedad BP01 Río Missispi 989<br>Productos Urman SA de CV San Pedro Garza García Nº doc. 1900000038<br>Posición 1/ Fadura / 31 /<br>Importe 17, 250.00 MXP<br>Ind.imp. V2<br>Datos adicionales<br>Base desc. 17, 250.00 MXP Importe DPP 0.00 MXP<br>Cond.pago B001 P Días/ptje. % %<br>Fecha base 13.06.2007 Fija<br>Bloquéo pago Refa factur / / / /<br>Moneda pago Refer pago<br>Asignación 0000200004<br>Texto Alguna descripción con información de Póliza Ref. Txt expl |                        |
|                                                                                                    |                        |
|                                                                                                    | FBL1N 🖪 atlas INS 🚽 🥖  |
| 🛃 Inicio 🔰 🗁 Presentaciones 🛛 🗹 2 Microsoft Office 🔹 🚺 SAP Logon 710 💦 🚝 Modificar doc.: Posici 🛛 ES 🔦                                                                                                    | 💊 🔊 🕵 👷 💽 🙋 04:12 p.m. |

Los campos que aparecen con fondo Blanco, son los que el sistema permite sean Modificados.

Una vez realizadas las modificaciones, dar clic al botón Grabar.

#### 5) VISUALIZAR SALDO CUENTA DE ACREEDOR

Ruta:

 $\texttt{Finanzas} \rightarrow \texttt{Gestion financiera} \rightarrow \texttt{Acreedor} \rightarrow \texttt{Cuenta} \rightarrow \texttt{FK10N} \text{ - Visualizar saldos}$ 

Transacción: FK10N

Alimentar en esta pantalla los datos marcados enseguida, y dar clic al botón **Ejecutar** o presionar la tecla **F8**:

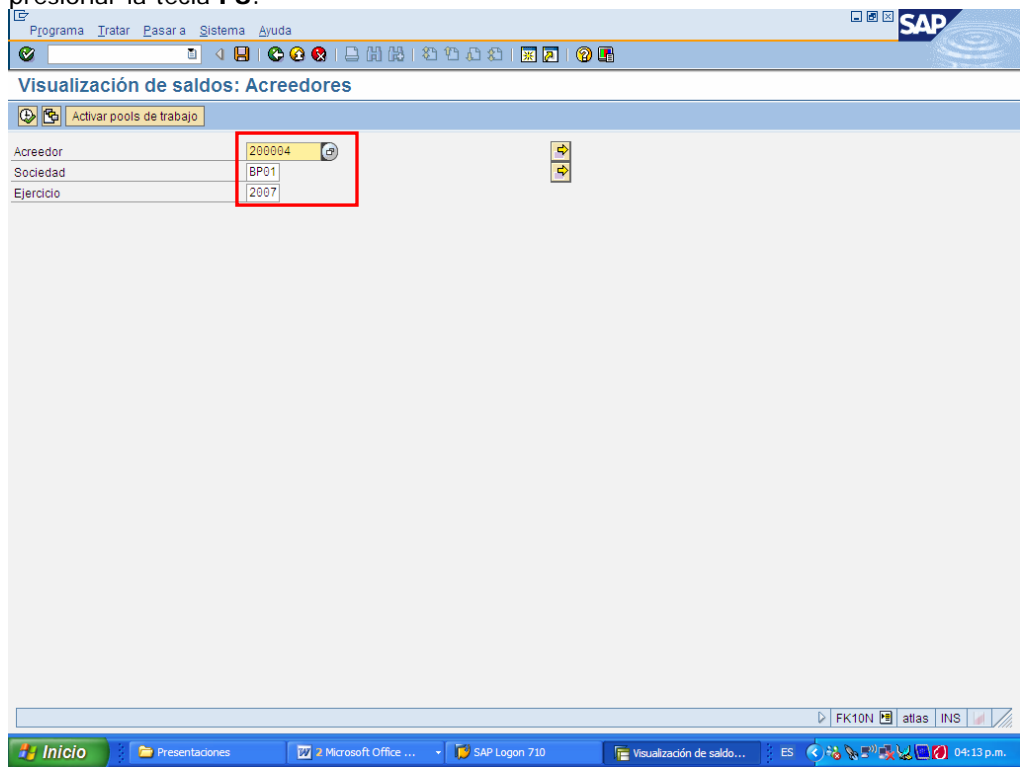

Enseguida el sistema mostrará el saldo del Acreedor:

| Cuenta In     | atar <u>P</u> asara <u>E</u> r | ntorno <u>S</u> istema Ayr            | uda                |                   |              |                    |      | SAP                        |
|---------------|--------------------------------|---------------------------------------|--------------------|-------------------|--------------|--------------------|------|----------------------------|
| 0             | 8                              | 4 🗉 😋 🙆 (                             | 🞗 । 🗅 🖨 🖧 । 🞗      | 313621 🔀 🛛        | 2   🕲 🖪      |                    |      |                            |
| 🕫 🗈 Vis       | ualización                     | de saldos: Ac                         | reedores           |                   |              |                    |      | [100                       |
| <b></b>       |                                |                                       |                    |                   |              |                    |      |                            |
| Acreedor      | 200004                         | URMAN Acreedor Eie                    | mplo 1             |                   |              |                    |      |                            |
| Sociedad      | BP01                           | Productos Urman SA                    | de CV              |                   |              |                    |      |                            |
| Eiercicio     | 2007                           | i i i i i i i i i i i i i i i i i i i |                    |                   |              |                    |      |                            |
| Maguiaualia   |                                |                                       |                    |                   |              |                    |      |                            |
| mon.visualiz. | MAF                            |                                       |                    |                   |              |                    |      |                            |
| Saldos        | Cta.mayor.esp.                 |                                       |                    |                   |              |                    |      |                            |
|               | an en n                        | R                                     |                    |                   |              |                    |      |                            |
| Boriodo       | Doh                            | e Habor                               | Roldo              | Soldo acumulada   | Vol pogocioc |                    |      |                            |
| Arrastre de   | Deb                            | e nabei                               | 38100              | Saluo acumulauo   | vol.negocios |                    |      |                            |
| 1             |                                |                                       |                    |                   |              |                    |      |                            |
| 2             |                                |                                       |                    |                   |              |                    |      |                            |
| 3             |                                |                                       |                    |                   |              |                    |      |                            |
| 4             |                                |                                       |                    |                   |              |                    |      |                            |
| 5             |                                |                                       |                    |                   |              |                    |      |                            |
| 6             |                                | 17 250 00                             | 17 250 00-         | 17 250 00-        | 17 250 00-   |                    |      |                            |
| 7             |                                | 17,200.00                             | 11,200.00          | 17 250 00-        | 11,200.00    |                    |      |                            |
| 8             |                                |                                       |                    | 17 250 00-        |              |                    |      |                            |
| 9             |                                |                                       |                    | 17 250 00-        |              |                    |      |                            |
| 10            |                                |                                       |                    | 17.250.00-        |              |                    |      |                            |
| 11            |                                |                                       |                    | 17.250.00-        |              |                    |      |                            |
| 12            |                                |                                       |                    | 17.250.00-        |              |                    |      |                            |
| 13            |                                |                                       |                    | 17,250.00-        |              |                    |      |                            |
| 14            |                                |                                       |                    | 17.250.00-        |              |                    |      |                            |
| 15            |                                |                                       |                    | 17,250.00-        |              |                    |      |                            |
| 16            |                                |                                       |                    | 17,250.00-        |              |                    |      |                            |
| Total         |                                | 17,250.00                             | 17,250.00-         | 17,250.00-        | 17,250.00-   |                    |      |                            |
|               |                                |                                       |                    |                   |              |                    |      |                            |
|               |                                |                                       |                    |                   |              |                    |      |                            |
|               |                                |                                       |                    |                   |              |                    |      |                            |
|               |                                |                                       |                    |                   |              |                    |      | 👂 FK10N 🗎 atlas INS 🥖      |
| 🐉 Inicio      | Presenta                       | aciones 🛛 🕅                           | 2 Microsoft Office | - 🔯 SAP Logon 710 | Visu         | alización de saldo | ES ( | 🗘 🔧 🏷 🗊 🅵 👷 💽 🚺 04:14 p.m. |

Si se desea ver los movimientos que componen alguno de los Saldos, basta dar doble clic sobre el monto.

| ⊑<br>Lista <u>T</u> ratar F | <u>P</u> asara <u>D</u> etal | les <u>E</u> ntorno         | <u>O</u> pciones         | <u>S</u> istema <u>A</u> yuda |           |           |                          | I                  |                                     |
|-----------------------------|------------------------------|-----------------------------|--------------------------|-------------------------------|-----------|-----------|--------------------------|--------------------|-------------------------------------|
| Ø                           | Ē                            | 4 🛛   🔇                     | -<br>                    | ) (A) (\$) (\$) (A) (         | 80   🗮    | 2   🕜 🖪   |                          |                    | See .                               |
| Lista PI de                 | acreedor                     | es                          |                          |                               |           |           |                          |                    |                                     |
|                             | & 🖉 🎞 🖉                      | 3   🔁 🔂                     | 2 7 4                    | 7   🎟 🖷 🖷   🛛                 | 🏂 🖻       |           | Selecciones 📋 Cas        | o de clarificación |                                     |
| Acreedor<br>Sociedad        | 20<br>BF                     | 90004<br>901                |                          |                               |           |           |                          |                    | ▲<br>▼                              |
| Nombre<br>Población         | UR!<br>Sar                   | 1AN Acreedo<br>n Pedro Gar: | r Ejemplo 1<br>za García |                               |           |           | _                        |                    |                                     |
| St Clase                    | Fecha doc.                   | Venc.neto                   | Compens.                 | Importe en M                  | L ML      | N° doc.   |                          |                    |                                     |
| 🛄 🙍 KR                      | 13.06.2007                   | 13.06.2007                  |                          | 17,250.00                     | - MXP     | 190000038 |                          |                    |                                     |
| * Cuenta 2000               | 004                          |                             |                          | 17,250.00                     | - MXP     |           | J                        |                    |                                     |
| Acreedor<br>Sociedad        | :                            |                             |                          |                               |           |           |                          |                    |                                     |
| Nombre<br>Población         | :                            |                             |                          |                               |           |           |                          |                    |                                     |
| St Clase                    | Fecha doc.                   | Venc.neto                   | Compens.                 | Importe en M                  | L ML      | Nº doc.   |                          |                    |                                     |
| **                          |                              |                             |                          | 17,250.00                     | - MXP     |           |                          |                    |                                     |
|                             |                              |                             |                          |                               |           |           |                          |                    |                                     |
|                             |                              |                             |                          |                               |           |           |                          |                    |                                     |
|                             |                              |                             |                          |                               |           |           |                          |                    |                                     |
|                             |                              |                             |                          |                               |           |           |                          |                    |                                     |
|                             |                              |                             |                          |                               |           |           |                          |                    |                                     |
| 🞯 Se visualizan 1           | partidas                     |                             |                          |                               |           |           |                          | ₽ FK               | 10N 🖻 atlas INS 🔰 🎢                 |
| 😤 Inicio                    | 🔁 Presenta                   | ciones                      | 2 Micros                 | soft Office 👻 🚺 SA            | P Logon 7 | 10        | 葿 Lista PI de acreedores | ) ES 🔇 🖓           | s ≣ <sup>0</sup> 🔜 💭 💽 🚺 04:15 p.m. |

# 6) PROPUESTA DE PAGOS

Ruta:

Finanzas  $\rightarrow$  Gestión financiera  $\rightarrow$  Acreedores  $\rightarrow$  Operaciones periódicas  $\rightarrow$  F110 - Pagos

| Transacción:                                            |                                                                                                    |                       |               |               |                             |
|---------------------------------------------------------|----------------------------------------------------------------------------------------------------|-----------------------|---------------|---------------|-----------------------------|
| F110                                                    |                                                                                                    |                       |               |               |                             |
|                                                         |                                                                                                    |                       |               |               |                             |
|                                                         | or of the second second second second second second second second second second second second second second se |                       |               |               |                             |
| Ejecución pago <u>i</u> ratar <u>P</u> asara <u>Ent</u> | omo <u>S</u> istema Ayuda                                                                                      | ዄነድዮቡምበ               |               |               |                             |
| Bagaa automáticaau Statu                                |                                                                                                    |                       |               |               |                             |
| Pagos automaticos. Statt                                | 15                                                                                                    |                       |               |               |                             |
| Status                                                  |                                                                                                    |                       |               |               |                             |
|                                                         |                                                                                                    |                       |               |               |                             |
| Día de ejecución 13.06.2007                             |                                                                                                    |                       |               |               |                             |
| Identificador                                           |                                                                                                    |                       |               |               |                             |
| Status Parámetro Selección                              | libre Log adicional                                                                                            | Impresión y sop.datos |               |               |                             |
|                                                         |                                                                                                    |                       |               |               |                             |
| Status                                                  |                                                                                                    |                       |               |               |                             |
| Aún no se han registrado parámetros                     |                                                                                                    |                       |               |               |                             |
|                                                         |                                                                                                    |                       |               |               |                             |
|                                                         |                                                                                                    |                       |               |               |                             |
|                                                         |                                                                                                    |                       |               |               |                             |
|                                                         |                                                                                                    |                       |               |               |                             |
|                                                         |                                                                                                    |                       |               |               |                             |
|                                                         |                                                                                                    |                       |               |               |                             |
|                                                         |                                                                                                    |                       |               |               |                             |
|                                                         |                                                                                                    |                       |               |               |                             |
|                                                         |                                                                                                    |                       |               |               |                             |
|                                                         |                                                                                                    |                       |               |               |                             |
|                                                         |                                                                                                    |                       |               |               |                             |
|                                                         |                                                                                                    |                       |               |               |                             |
|                                                         |                                                                                                    |                       |               |               |                             |
|                                                         |                                                                                                    |                       |               |               |                             |
|                                                         |                                                                                                    |                       |               |               | 👂 F110 🖪 atlas INS 🅢        |
| 🐉 Inicio 📄 Presentaciones                               | Contabilidad Fi                                                                                                | 😿 3 Microsoft O       | SAP Logon 710 | Pagos automát | ES 🔇 🔧 🔊 🕵 👷 💽 🚺 04:21 p.m. |
|                                                         |                                                                                                    |                       |               |               |                             |

En esta pantalla alimentar:

| Nombre de Campo  | Descripción | Acciones y Valores | Comentarios                          |
|------------------|-------------|--------------------|--------------------------------------|
| Día de Ejecución |             | Fecha de hoy       |                                      |
| Identificador    |             | хххх               | Única para cada día de la ejecución. |

Enseguida hacer clic en Parámetro ingresar los datos necesarios y/o seguir las instrucciones de acuerdo a la siguiente tabla:

| Nombre de Campo   | Descripción | Acciones y Valores | Comentarios              |
|-------------------|-------------|--------------------|--------------------------|
| Fecha contab.     |             | Fecha de hoy       |                          |
| Doc.creados hasta |             | Fecha de hoy       |                          |
| Sociedades        |             | BP01               |                          |
| Vías Pago         |             | С                  |                          |
| Sig.fe.cont.      |             | Fecha de hoy +1    |                          |
| Acreedor          |             | 200004             | O el que vaya a ejecutar |

| Eecpago Tratar Pasara Entorno Sistema Avuda                                                                  | SAP                        |
|----------------------------------------------------------------------------------------------------|----------------------------|
|                                                                                                    |                            |
| Pagos automáticos: Parámetros                                                                                |                            |
| Efecto/Sol.pago                                                                                              |                            |
| Día de ejecución 13.06.2007<br>Identificador D1                                                              |                            |
| Status Parámetro Selección libre Log adicional Impresión y sop.datos                                         |                            |
| Fe.contabilización     13.06.2007       Doc.creados hasta     13.06.2007       Pos.de deudor vencen el       |                            |
| Control de pagos                                                                                             |                            |
| Sociedades         Vías pago         Sig.fe.cont           BP01         C         14.06.2007                 |                            |
|                                                                                                    |                            |
|                                                                                                    |                            |
|                                                                                                    |                            |
| Cuentas<br>Acreedor<br>Oliveit                                                                               |                            |
|                                                                                                    |                            |
| Monedas extranjeras                                                                                          |                            |
|                                                                                                    |                            |
|                                                                                                    |                            |
|                                                                                                    |                            |
|                                                                                                    |                            |
| ٩                                                                                                    | F110 🖻 atlas INS 🌌 🦯       |
| 🖅 Inicio 🔰 🎓 Presentaciones 🛛 🗁 Contabilidad Fi 🛛 💯 3 Microsoft O 🔹 🧊 SAP Logon 710 🛛 🕞 Pagos automát 🛛 ES 📀 | 🕯 📎 🔊 🔩 👷 💽 🚺 04:25 p.m. – |

| Hacer clic en Log adicional y allí activar con flag los siguientes campo | os: |
|--------------------------------------------------------------------------|-----|
| Hacer clic en Verificar vencimiento .                                    |     |
| Hacer clic en Seleccionar vía pago siempre .                             |     |
| Hacer clic en Posiciones de documentos de pago .                         |     |

E Ingrese los datos necesarios y/o siga las instrucciones de acuerdo a la siguiente tabla:

| Nombre de Campo  | Descripción | Acciones y Valores | Comentarios |
|------------------|-------------|--------------------|-------------|
| Acreedores desde |             | 200004             |             |
| Acreedores hasta |             | 200004             |             |

| Eecoago Tratar Pasara Entorno Sistema Avuda                                                                                                    | SAP                                       |
|----------------------------------------------------------------------------------------------------|-------------------------------------------|
| ·····································                                                                                                    | J. A. A. A. A. A. A. A. A. A. A. A. A. A. |
| Pagos automáticos: Log adicional                                                                                                    |                                           |
|                                                                                                    |                                           |
| Día de ejecución 13.08.2007<br>Identificador D1  Status Parámetro Selección libre Log adicional Impresión y sop.datos  Grabación en log de sistema deseada  Verificar vencimiento Seleccionar vía pago siempre Selec. Vía pago en caso de error Posiciones de documentos de pago Cuentas deseadas Acreedores (dsd/hst) Deudores (dsd/hst) Deudores (dsd/hst) |                                           |
|                                                                                                    |                                           |
|                                                                                                    |                                           |
| a microsoft Contabilidad 1 23 a Microsoft C • 54P Logon 710 The Pagos automat ES                                                                                                    | 🗸 🖓 🖉 🐨 式 🏹 🖓 🔽 🚺 🖓 🖓 U4:30 p.m.          |

Hacer clic en Impresión y sop.datos e ingrese los datos necesarios y/o siga las instrucciones de acuerdo a la siguiente tabla:

| Nombre de Campo | Descripción | Acciones y Valores | Comentarios                                                                            |  |  |
|-----------------|-------------|--------------------|----------------------------------------------------------------------------------------|--|--|
| Variante        |             | SCHECK             | Asigne el valor SCHECK<br>sólo para el programa de<br>impresión<br>ZFIIMPRESIONCHEQUE. |  |  |

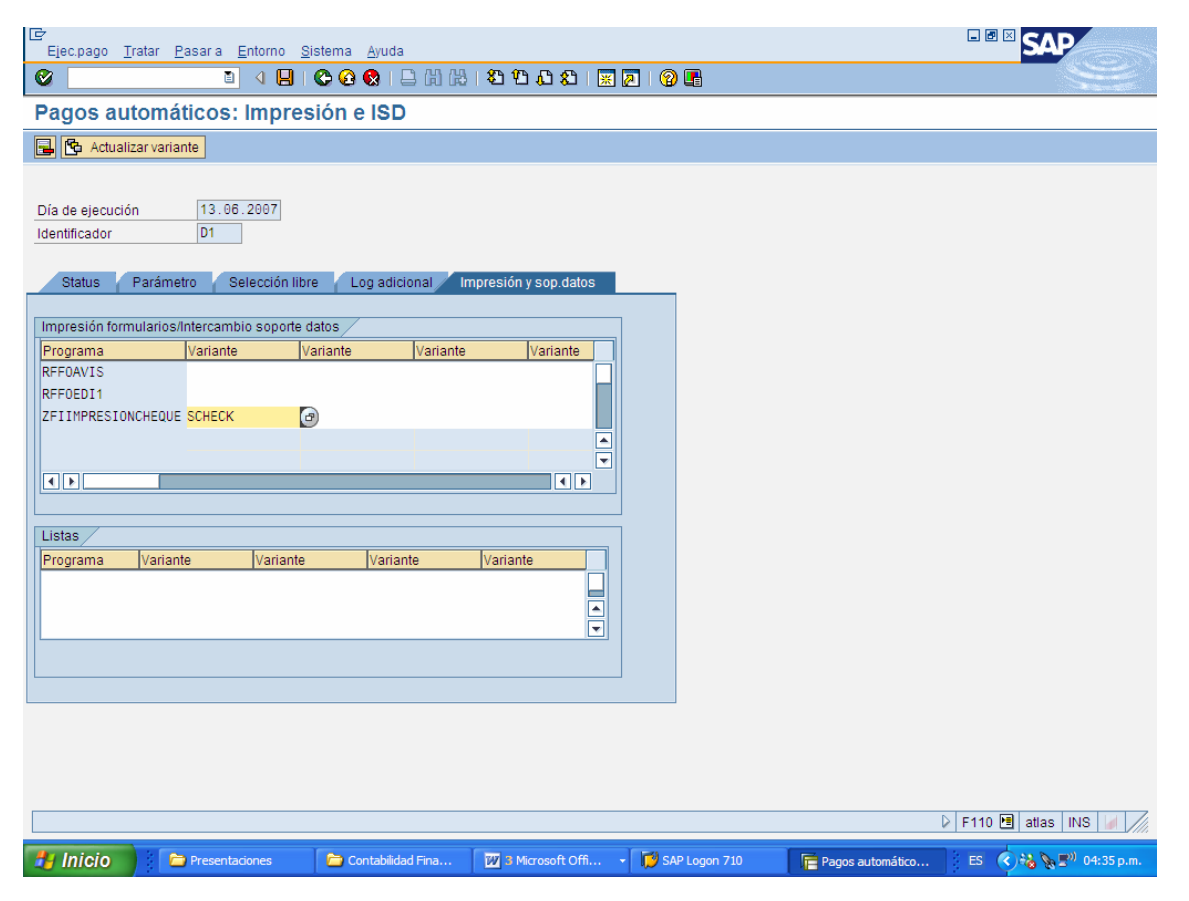

Enseguida dar clic al botón 隆 Actualizar variante

| C<br>Variante Tratar Pasaria Sistema                                                             | Ayuda                                                                                       | SAP                                                                                                    |
|--------------------------------------------------------------------------------------------------|---------------------------------------------------------------------------------------------|----------------------------------------------------------------------------------------------------|
| 🖉 🚺 d (                                                                                          | -<br>-<br>-<br>-<br>-<br>-<br>-<br>-<br>-<br>-<br>-<br>-<br>-<br>-<br>-<br>-<br>-<br>-<br>- | Ser and a series of the series of the series |
| Actualización variantes:                                                                         | Report ZFIIMPRESIONCHEQUE, Variante SCHECK                                                  |                                                                                                    |
| Atributos variantes                                                                              |                                                                                             |                                                                                                    |
| Fecha ejec.programa<br>Característica identificación<br>☐ Sólo ejecución de propuesta            | 12.96.2007<br>D1                                                                            | •                                                                                                    |
| Delimitación de sociedad<br>Sociedad pagadora<br>Sociedad emisora                                | BP01 a                                                                                      |                                                                                                    |
| Otras delimitaciones<br>Vía de pago<br>Supl.vía pago<br>División<br>Banco propio<br>ID de cuenta | C a ¢<br>a ¢<br>BAN01                                                                       |                                                                                                    |
| Nº remesa cheques<br>Restart a partir del cheque Nº<br>Moneda<br>Nº documento de pago            | 1<br>MXP a \$                                                                               |                                                                                                    |
| Control de impresión<br>Imprimir cheques<br>Imprimir avisos<br>Imprimir lista adjunta            | Impresora LOCL Impr.inmediata<br>Impresora Impr.inmediata<br>Impresora Impr.inmediata       |                                                                                                    |
| Control de salida<br>Formulario de cheque alternat.<br>Car.reileno cifras en palabras            | ZF110_MX_CHEQUE                                                                             |                                                                                                    |
| Inicio Presentaciones                                                                            | 🗁 Contabilidad Fina 🔯 3 Microsoft Offi 🔹 🚺 SAP Logon 710 🛛 📻 Actualización var              | i ES 📢 🍇 🔊 04:37 p.m.                                                                                                    |

| Nombre de Campo     | Descripción | Acciones y Valores | Comentarios                 |
|---------------------|-------------|--------------------|-----------------------------|
| Fecha ejec.programa |             | Misma fecha de la  |                             |
|                     |             | propuesta          |                             |
| Característica      |             | D1                 | Única para cada día de la   |
| identificación      |             |                    | ejecución                   |
| Sociedad pagadora   |             | BP01               |                             |
| Vía de pago         |             | С                  |                             |
| Banco propio        |             | BAN01              | Código Banco propio         |
|                     |             |                    | pagador                     |
| ID de Cuenta        |             | CTA01              | Código cuenta corriente     |
| N° remesa cheques   |             | 0001               | N° del talonario a utilizar |
| Imprimir cheques    |             | Х                  |                             |
| Impresora           |             | LOCL               | Impresora que tiene los     |
|                     |             |                    | cheques                     |
| Impresión inmediata |             | X                  |                             |

| Luego, | grabar   | variante   | 8     | actualizando | los | atributos | necesarios | уa | a continuación | haga | clic en |
|--------|----------|------------|-------|--------------|-----|-----------|------------|----|----------------|------|---------|
| C pa   | ra regre | sar a la p | oropi | uesta.       |     |           |            | 5  |                | U    |         |

Enseguida dar clic en *Grabar* 🖳 y a continuación clic en la Pestaña de **Status** 

| Epecución pago Tratar Pasara Entorno Sistema Ayuda                                                                           |                                           |
|----------------------------------------------------------------------------------------------------|-------------------------------------------|
|                                                                                                    | J. S. S. S. S. S. S. S. S. S. S. S. S. S. |
| Pagos automáticos: Status                                                                                                    |                                           |
| ③ Status 참 Propuesta 잠 Ejec.pago                                                                                             |                                           |
| Día de ejecución (13.06.2007)<br>Identificador D1                                                                            |                                           |
| Status     Parametro     Seleccion libre     Log adicional     Impresion y sop.datos       Status     Parámetros registrados |                                           |
| 🞯 Los parámetros de la ejecución 13.08.07 D1 han sido grabados.                                                              | ▷ F110 🖼 atlas INS 🖌 ///                  |

Hacer clic en Propuesta para proceder a planificarla; a continuación en la caja de diálogo que aparece, verifique que la fecha sea la misma de ejecución.

| 🖙 Planificar propuesta  |            | ⊠ ∕                                     |
|-------------------------|------------|-----------------------------------------|
|                         |            |                                         |
| Fecha de inicio         | 13.06.2007 | <ul> <li>Ejecución inmediata</li> </ul> |
| Hora inicio             | 00:00:00   |                                         |
| Máquina destino         |            |                                         |
| Crear medio de pago     |            |                                         |
| <ul> <li>✓ ×</li> </ul> |            |                                         |

Dar clic en Ejecución inmediata para activar el flag requerido y acepte estos datos dando clic en 
- aceptar y verifique con enter hasta que aparezca el mensaje "Se ha creado propuesta de pago".

| l<br>Fiecución pago Tratar Pasara Enformo Sistema Avuda                      |                                                     |
|------------------------------------------------------------------------------|-----------------------------------------------------|
| 9 . S. S. S. S. S. S. S. S. S. S. S. S. S                                    |                                                     |
| Pagos automáticos: Status                                                    |                                                     |
| 🛐 Status [꺌 Ejec.pago] 🥒 Propuesta 🕼 Propuesta                               |                                                     |
| Día de ejecución 13.06.2007<br>Identificador D1                              |                                                     |
| Status Parámetro Selección libre Log adicional Impresión y sop.datos         |                                                     |
| Status<br>Parámetros registrados<br>Se ha creado propuesta de pago           |                                                     |
|                                                                              |                                                     |
|                                                                              |                                                     |
|                                                                              | ≥ F110 🗃 atlas INS                                  |
| 🚰 Inicio 🗧 Presentaciones 😭 Contabilidad Finan 🕎 3 Microsoft Offic 🔹 🕎       | SAP Logon 710 Pagos automáticos ES 🔇 🖉 🔊 04:43 p.m. |
| Enseguida dar clic en <i>Propuesta</i> , luego de<br>Haga clic en <i>L</i> . | lo cual se observa una nueva caja de diálogo;       |
| [⊂ Responsable                                                               |                                                     |

| 🖙 Responsable                                                          |  |
|------------------------------------------------------------------------|--|
| <ul> <li>Todos los contables</li> <li>Contable seleccionado</li> </ul> |  |
| <ul><li>✓ ×</li></ul>                                                  |  |

Tratar propuestas de pago: Pagos

|   | IC<br>Propuesta Iratar Pasara Opciones Entorno Sistema Ajuda                                                     | SAP                  |
|---|----------------------------------------------------------------------------------------------------|----------------------|
| l | 0 0 0 0 0 0 0 0 0 0 0 0 0 0 0 0 0 0 0                                                                            |                      |
| Ì | Tratar propuestas de pago: Pagos                                                                                 |                      |
| I | A Selección Modificar Back de búsqueda Recálculo de retenciones                                                  |                      |
|   | Elecución eli 13.06.2007 D1 Sociemis BP01                                                                        | <b></b>              |
|   |                                                                                                    |                      |
|   | Pagos / exceptiones                                                                                              |                      |
|   |                                                                                                    |                      |
|   | Accreedor CL. Cliente Receptor del pago Nº doc.pago                                                              | arcia                |
|   |                                                                                                    | arcia                |
|   |                                                                                                    |                      |
|   |                                                                                                    |                      |
|   |                                                                                                    |                      |
|   |                                                                                                    |                      |
|   |                                                                                                    |                      |
|   |                                                                                                    |                      |
|   |                                                                                                    |                      |
|   |                                                                                                    |                      |
|   |                                                                                                    |                      |
|   |                                                                                                    |                      |
|   |                                                                                                    |                      |
|   |                                                                                                    |                      |
|   |                                                                                                    |                      |
|   |                                                                                                    |                      |
|   |                                                                                                    |                      |
|   | Salida de parza                                                                                                  |                      |
|   | Entrada de pagos 0.00                                                                                            |                      |
|   | b Fazz                                                                                                    | 💌 atlas INS 🖌 🥢      |
| l |                                                                                                    |                      |
|   | 🔐 I/I/IC/O 🔰 🛶 Presentaciones 👘 Contabilidad Finan 🔛 J Microsoft Offic 🔹 💭 SAP Logon 710 🛛 🎘 Tratar propuestas 🖉 | 😂 🔍 🐂 🖉 🖓 04:45 p.m. |

Dar clic en 🕒 .

Luego dar clic en el botón Ejecución de Pago

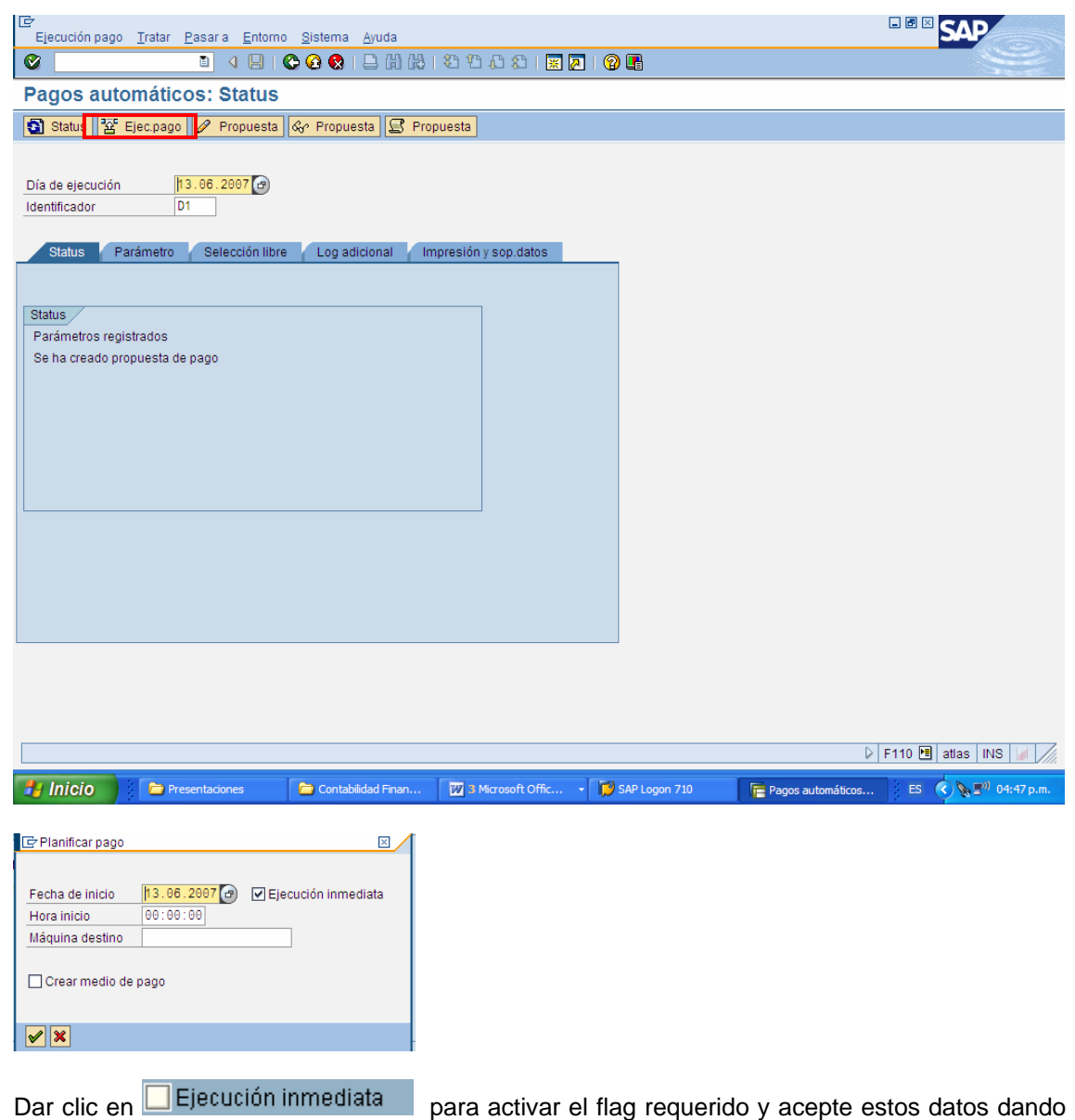

clic en  $\boxed{}$  - aceptar y verifique con Enter hasta que aparezca el mensaje "Se ha realizado la ejecución de pago".

| 문<br>Ejecución pago Iratar Pasara Entomo Sistema Ayuda<br>중 지미 추구 아이지 아이지 않는 것 같아. 아이지 않는 것 같아. 아이지 않는 것 같아. 아이지 않는 것 같아. 아이지 않는 것 같아. 아이지 않는 것 같아. 아이지 않는 것 같아. 아이지 않는 것 |                                     |
|----------------------------------------------------------------------------------------------------|-------------------------------------|
| Pagos automáticos: Status                                                                                                    |                                     |
| Status I Pago I 《 Propuesta I 密 Impr.                                                                                                    |                                     |
| Día de ejecución [13.08.2007]                                                                                                    |                                     |
| Status Parámetro Selección libre Log adicional Impresión y sop. datos                                                                                                    |                                     |
| Status<br>Parámetros registrados<br>Se ha creado propuesta de pago<br>Se ha realizado la ejecución de pago<br>Órdenes contab.: 1 creada, 1 concluida                      |                                     |
|                                                                                                    |                                     |
|                                                                                                    |                                     |
|                                                                                                    |                                     |
|                                                                                                    |                                     |
| 9                                                                                                    | F110 🖻 atlas INS 🥖                  |
| 🕑 Inicio 💫 Presentaciones 📄 Contabilidad Finan 🔯 3 Microsoft Offic 🔹 🔂 SAP Logon 710 📑 Pagos automáticos                                                                  | . ES 🔇 📎 🗬 <sup>0)</sup> 04:49 p.m. |
| Seleccionar el botón El Impr. para proceder a la impresión del pago.                                                                                                    |                                     |
| C Planificar impresión                                                                                                    |                                     |
| Fecha de inicio     13.06.2007     ✓ Ejec.inmediata       Hora de inicio     00:00:00       Máquina de destino                                                            |                                     |
| Job impresión           Job           F110-20070613-D1-1                                                                                                    |                                     |
|                                                                                                    |                                     |
| Capturar un número consecutivo (podría ser 1) en el número final del Job de in                                                                                            | mpresión.                           |

Y dar clic en el botón continuar M.

😵 El job de impresión F110-20070613-D1-1 ha sido planificado.

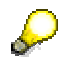

El sistema despliega el mensaje, "El Job xxxx ha sido planificado".

Ahora es posible visualizar todos los documentos que han sido contabilizados en la pantalla dando clic al botón **Pago** de la pantalla de la transacción F110 (la que se está usando).

| Ø ■ 4 目 Ø @ Q 目 H H H T T L Z I I Z P I Ø ■                                                                             | See .              |
|----------------------------------------------------------------------------------------------------|--------------------|
| Pagos automáticos: Status                                                                                               |                    |
| 회 Statu B Page R Propuesta B Propuesta II Impr.                                                                         |                    |
| Día de ejecución 13.06.2007<br>Identificador D1<br>Status Parámetro Selección libre Log adicional Impresión y sop.datos |                    |
| Status<br>Parámetros registrados                                                                                        |                    |
| Se ha creado propuesta de pago                                                                                          |                    |
| Se ha realizado la ejecución de pago<br>Órdenes contabi : 1 creada 1 concluida                                          |                    |
|                                                                                                    |                    |
|                                                                                                    |                    |
|                                                                                                    |                    |
| S El job de impresión F110-20070613-D1-1 ha sido planificado.                                                           | atlas INS 🔰 🥢      |
| 🛃 Inicio 🔰 🎓 Presentaciones 📮 Contabilidad Finan 🕎 3 Microsoft Offic 🔹 🚺 SAP Logon 710 👘 Pagos automáticos 🛛 ES         | 🗙 🕵 📲 🕬 04:56 p.m. |

Posicionarse en la posición "Ejecuc.pago", y dar clic al botón Seleccionar

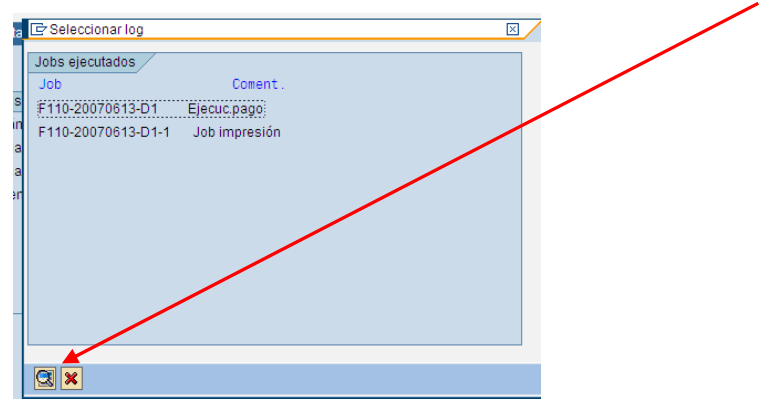

El sistema mostrará los documentos contables que se hayan realizado por los pagos correspondientes a la Ejecución del Programa de Pagos.

| Image: Second Second | ■ <sup>®</sup> ≥ ∰ ∰ 12 12 12 12 12 12 12 12 12 12 12 12 12                                                                                                    |
|----------------------------------------------------------------------------------------------------|----------------------------------------------------------------------------------------------------|
| 13.06.2007         16:39:56         E1 job ha sido lanzado.         00         516           13.06.2007         16:39:56         Log dol iniciado (programa SAPF110S, variante &00000000000666, usuario URMAN_FI)         00         550           13.06.2007         16:39:56         Log dol iniciado (programa SAPF110S, variante &0000000000666, usuario URMAN_FI)         00         550           13.06.2007         16:39:56         Log dol a ejecución de pago del 13.06.2007, identificación D1         FZ         603           13.06.2007         16:39:56         Log adicional para acreedor 200004 sociedad BP01.         FZ         603           13.06.2007         16:39:56         Log adicional de documentos de contabilización         FZ         783           13.06.2007         16:39:56         Log adicional de documentos de contabilización         FZ         747           13.06.2007         16:39:56         Doc 2000000019 Soc. BP01 Mon. MXP Vía pago C         FZ         741           13.06.2007         16:39:56         Doc 2000000019 Soc. BP01 Mon. MXP Vía pago C         FZ         743           13.06.2007         16:39:56         Doc 2000000019 Soc. BP01 Mon. MXP Vía pago C         FZ         744           13.06.2007         16:39:56         Doc 200000001         17,250.00         0.00         FZ         744                                                                                                    | 3-D1 / 16395600                                                                                                    |
| Image: Contract of the second second seco        | do.     00     516       rograma SAPF110S, variante &00000000066, usuario URMAN_F1)     00     550       de pago del 13.06.2007, identificación D1     FZ     401       acreedor 200004 sociedad BP01.     FZ     693       cional de documentos de contabilización     FZ     786       1 NVP_Monatas en línea 2: USD /     00     FZ       co. BP01 Non. NXP Vía pago C     FZ     741       17,250.00     0.00     FZ     744       1,697.83     0.00     FZ     744       1,697.83     0.00     FZ     744       FZ     744     FZ     788       1,697.83     0.00     FZ     744       FZ     744     FZ     398       00     517     FZ     744 |